# IBM Db2 DBA's Guide to Actifio Copy Data Management

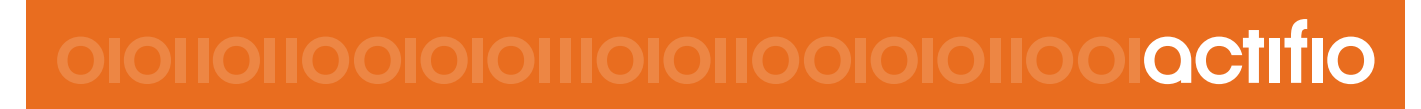

Actifio VDP 9.0

#### Copyright, Trademarks, and other Legal Matter

Copyright © 2009 - 2019 Actifio, Inc. All rights reserved.

Actifio<sup>®</sup>, AnyIT<sup>®</sup>, Dedup Async<sup>®</sup>, OnVault<sup>®</sup>, Enterprise Data-as-a-Service<sup>®</sup>, FlashScan<sup>®</sup>, AppFlash DEVOPS Platform<sup>®</sup>, Copy Data Cloud<sup>®</sup>, and VDP<sup>®</sup> are registered trademarks of Actifio, Inc.

Actifio Sky™, Actifio One™, and Virtual Data Pipeline™ are trademarks of Actifio, Inc.

All other brands, product names, goods and/or services mentioned herein are trademarks or property of their respective owners.

Actifio, Inc., is a provider of data protection and availability products. Actifio's technology is used in products sold by the company and products and services sold and offered by its commercial partners. The current list of Actifio patents is available online at: http://www.actifio.com/patents/

Actifio believes the information in this publication is accurate as of its publication date. Actifio reserves the right to make changes to information published in this document, including without limitation specifications and product descriptions, at any time and without notice. This document supersedes and replaces all information supplied prior to the publication hereof.

THE INFORMATION IN THIS PUBLICATION IS PROVIDED "AS IS." ACTIFIO, INC. MAKES NO REPRESENTATIONS OR WARRANTIES OF ANY KIND WITH RESPECT TO THE INFORMATION IN THIS PUBLICATION, AND SPECIFICALLY DISCLAIMS IMPLIED WARRANTIES OF MERCHANTABILITY OR FITNESS FOR A PARTICULAR PURPOSE.

This software and the associated documentation are proprietary and confidential to Actifio. Use, copying, and distribution of any Actifio software described in this publication requires an applicable software license. Any unauthorized use or reproduction of this software and the documentation may be subject to civil and/or criminal liability.

Actifio strives to produce quality documentation and welcomes your feedback. Please send comments and suggestions to **docs@actifio.com**.

# Contents

| The ActifioNOW Customer Portal                                                                | v          |
|-----------------------------------------------------------------------------------------------|------------|
| Actifio Support Centers                                                                       | v          |
| Chapter 1 - Introducing the Actifio Virtual Data Pipeline for IBM Db2 Databases               | 1          |
| Actifio Data Virtualization                                                                   | 1          |
| Capturing Data                                                                                | 3          |
| Replicating Data                                                                              | 3          |
| Accessing Data                                                                                | 4          |
| Chapter 2 - Adding a Db2 Database Host and Discovering the Database                           | 7          |
| Adding the Host from the Domain Manager                                                       | 7          |
| Discovering the Db2 Database from the Application Manager                                     | 9          |
| Finding the Discovered Db2 Database in the Application Manager                                | 9          |
| Chapter 3 - Configuring the Backup Method                                                     |            |
| Configuring SLA Settings                                                                      | 11         |
| Ensuring that the Backup Capture Method is Set Correctly                                      | 13         |
| Ensuring that the Disk Preference on the Host is Set Correctly                                | 14         |
| Disk Preference: File-Based Traditional Backup and Recovery in NFS/Block                      | 14         |
| Disk Preference: LVM Snapshot with Change Block Tracking on Linux                             | 15         |
| Disk Preference: GPFS on AIX                                                                  | 16         |
| Setting the Schedule for Dumps                                                                | 17         |
| Chapter 4 - Protecting the Db2 Database                                                       |            |
| Protecting an IBM Db2 Database                                                                | 19         |
| Protecting IBM Db2 Database Logs                                                              | 21         |
| Chapter 5 - Restoring, Accessing, or Recovering a Db2 Database                                |            |
| Mount and Refresh from Block-Based Volume Snapshot to a Target Db2 Instance as a Virtual A 25 | pplication |
| Restoring and Recovering a Db2 Database                                                       |            |
| Recovering from Volume based Snapshot                                                         | 28         |
| Recovering from a Full+Incremental Backup                                                     | 30         |

# Preface

The information presented in this guide is intended for users who are familiar with basic Actifio processes and procedures as described in *Getting Started with Actifio Copy Data Management* and who are qualified to administer IBM Db2 databases.

Full documentation is in the AGM online help, and on ActifioNOW. The following guides will be of particular interest:

- Connecting Hosts to Actifio Appliances
- Network Administrator's Guide to Actifio VDP

#### The ActifioNOW Customer Portal

During the configuration and initialization of your Actific Appliance your Actific representative provided you with a user name and password for the Actific NOW customer portal.

From the customer portal you can obtain detailed reports about your Actific Appliance as well as search the portal's knowledge base for answers to specific questions.

To log into the ActifioNOW customer portal:

- 1. Go to: https://now.actifio.com
- 2. When prompted, enter the user name and password provided by your Actifio representative.

## **Actifio Support Centers**

To contact an Actifio support representative, you can:

- Send email to: support@actifio.com
- Call:

From anywhere: +1.315.261.7501 US Toll-Free: +1.855.392.6810 Australia: 0011 800-16165656 Germany: 00 800-16165656 New Zealand: 00 800-16165656 UK: 0 800-0155019

# Introducing the Actifio Virtual Data Pipeline for IBM Db2 Databases

This chapter introduces Actific concepts and the procedures used to capture and access databases. It includes:

Actifio Data Virtualization on page 1 Capturing Data on page 3 Replicating Data on page 3 Accessing Data on page 4

# Actifio Data Virtualization

An Actific Appliance is a highly scalable copy data management platform that virtualizes application data to improve the resiliency, agility, and cloud mobility of your business. It works by virtualizing data in much the same way other technologies have virtualized servers and networks. This enables you to capture data from production systems, manage it in the most efficient way possible, and use virtual copies of the data however they are needed.

Db2 is a is a family of relational database management systems within IBM's Information Management division that is centered on several relational database management system offerings. This section explains how to protect Db2 application consistent database data with Actifio VDP in Linux and AIX environments.

Db2 backup API used by Actifio:

- Linux CBT and LVM snapshot: Db2 database deactivate and activate API with Linux CBT and LVM snapshot
- IBM Spectrum Scale (GPFS) snapshot on AIX: Db2 database deactivate and activate API with GPFS snapshot on AIX.
- File-based backups: Db2 database API "Db2 backup db online" file-based backups provide full and incremental backups of the database in backup format. On recovery the restore db API recovers the database by physically overwriting the data area.
- Db2 log backup: Logs are flushed using "Db2 archive log for database". During a log backup, the payload of the log segments is copied from the log area to the location specified by the parameter logarchmeth1.

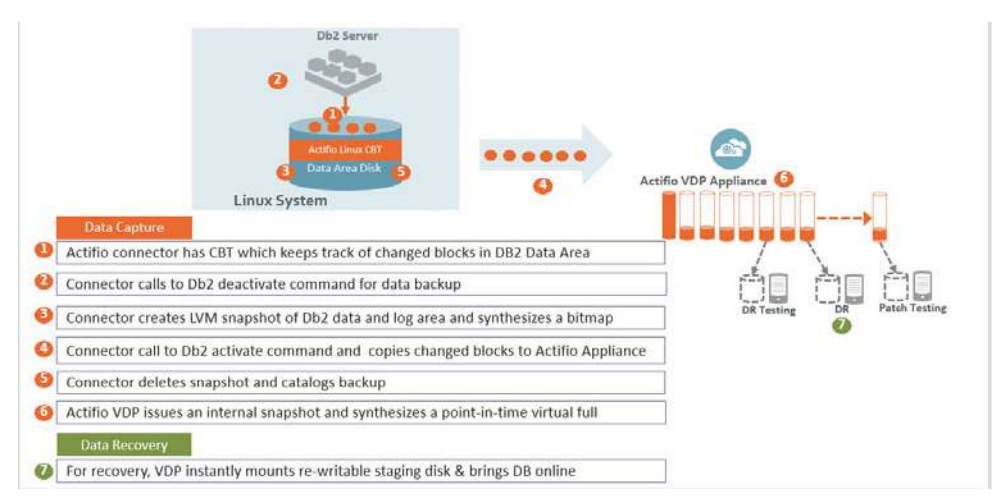

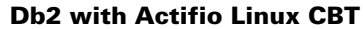

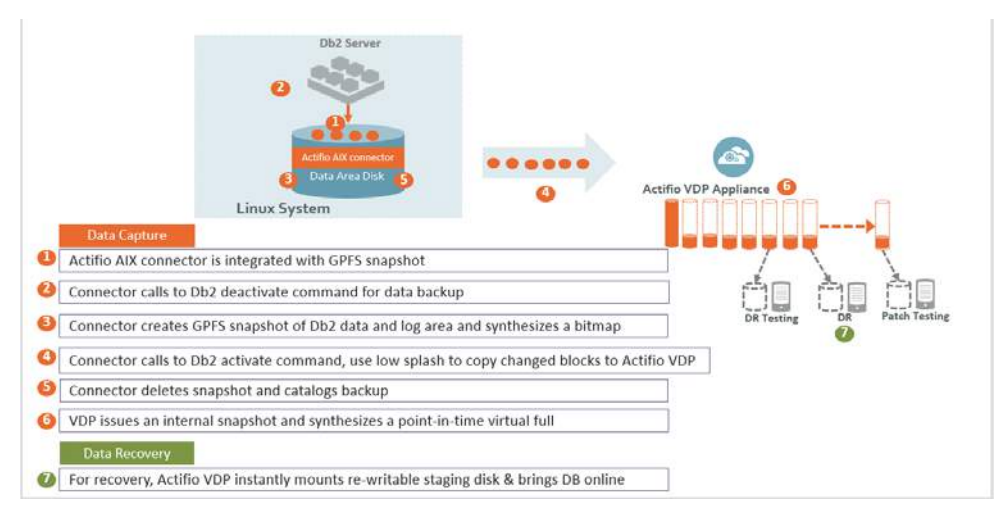

#### **Db2 with Actifio GPFS Snapshot on AIX**

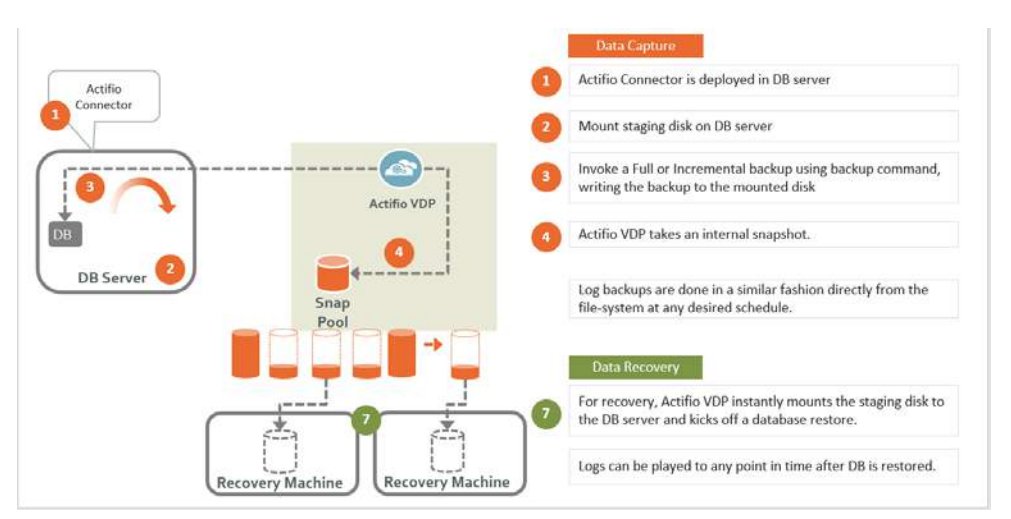

**Db2 with Actifio File-Based Backup** 

# **Capturing Data**

Capturing data consists of four simple steps:

- 1. Add servers that host databases.
- 2. Discover the databases from AGM.
- 3. Define VDP Policy Templates and Resource Profiles according to your RPOs and RTOs.
- 4. Assign VDP Policy Templates and Resource Profiles to discovered databases.

#### The Actifio Connector

The Actific Connector is used to capture selected databases. The Actific Connector is a small-footprint, lightweight service that can be installed on either virtual or physical servers.

Specifically, the Actifio Connector:

- Creates a generic application to which data and log volumes will be added.
- Uses Linux changed block tracking to capture data at block level in incremental forever fashion.
- Identifies changes to database data for Actifio's incremental forever capture strategy.

# Replicating Data

Data can be replicated to a second Actifio Appliance or to the cloud for recovery, disaster recovery, or test/ development purposes.

Data replication has traditionally been an inhibitor to efficient data management in a geographically distributed environment. VDP replication addresses these issues with a global deduplication and compression approach that:

- Drives down overall network usage.
- Eliminates the need for a dedicated WAN accelerator/optimizer.
- Does not require storage array vendor licenses as data is sent from one Actifio Appliance to another.
- Is heterogeneous from any supported array to any supported array: Tier 1 to Tier 2 and/or Vendor A to Vendor B.
- Preserves write-order, even across multiple LUNs.
- Is fully integrated with VMware Site Recovery Manager (SRM) and Actifio Resiliency Director.
- Encrypts data using the AES-256 encryption standard. Authentication between Actific Appliances is performed using 1024-bit certificates.

Replication is controlled by Actifio Policy Template policies:

- Production to Mirror policies have several options to replicate data to a second Actifio Appliance.
- Dedup Backup to Dedup DR policies use a fixed, Actifio-proprietary replication engine to replicate data to a second Actifio Appliance. In addition, Dedup Backup to Dedup DR policies allow you to replicate data to two locations.
- Production to Vault policies use a fixed, Actifio-proprietary replication engine to replicate data to the cloud.

# Accessing Data

The Actifio Appliance can instantly present a copy of the database rolled forward to a specific point of time. The roll forward operation is performed from the Actifio Global Manager (AGM). Procedures for accessing databases images are described in Chapter 5, Restoring, Accessing, or Recovering a Db2 Database.

Access options include:

Mounts LiveClones

Restores

Workflows

#### Mounts

The Actifio VDP mount function provides instant access to data without moving data. Captured copies of databases can be rolled forward via the Actifio user interface and mounted on any database server.

## LiveClones

The LiveClone is an independent copy of a snapshot image of data. LiveClones can be mounted and masked before being made available to users. A LiveClone can be refreshed incrementally from any snapshot when the source data changes (if the LiveClone data as been masked, the masking remains), allowing development and test teams to always work on the best set of data without having to manually manage the data and not access or interfere with the production data.

#### Restores

The restore function reverts the production data to a specified point in time. Restore operations actually move data. Typically restore operations are performed to restore a database to a valid state after a massive data corruption or storage array failure. The amount of time required to complete a restore operation depends on the amount of data involved.

#### Workflows

While SLAs govern the automated *capture* of a production database, Workflows automate *access* to the captured database.

Workflows are built with captured data. Workflows can present data as either a direct mount or as a LiveClone:

- Direct mounts (standard or application aware) work well for data that does not need to be masked prior to being presented. A mounted copy of data can be refreshed manually or on automatically on a schedule. Direct mounts allow you to instantly access captured data without actually moving the data.
- A LiveClone is a copy of your production data that can be updated manually or on a scheduled basis. You can mask sensitive data in a LiveClone prior to making it available to users.

Combining VDP's automated data capture and access control with Workflows and their optional data masking capabilities allows you to create self-provisioning environments. Now, instead of having to wait for DBAs to update test and development environments, users can provision their own environments almost instantly.

For example, an Actific administrator can create an SLA Template Policy that captures data according to a specified schedule. Optionally, the administrator can mark the captured production data as sensitive and only accessible by users with the proper access rights.

After access rights have been defined and data has been captured, the administrator can create a Workflow that:

- Makes the captured data available as a LiveClone or as a direct mount
- Updates the LiveClone or mountable data on a scheduled or on-demand basis
- (Optional) Automatically applies scripts to the LiveClone's data after each update. This is useful for masking sensitive data.

Once the Workflow completes, users with proper access can provision their environments with the LiveClone or mountable data via the AGM.

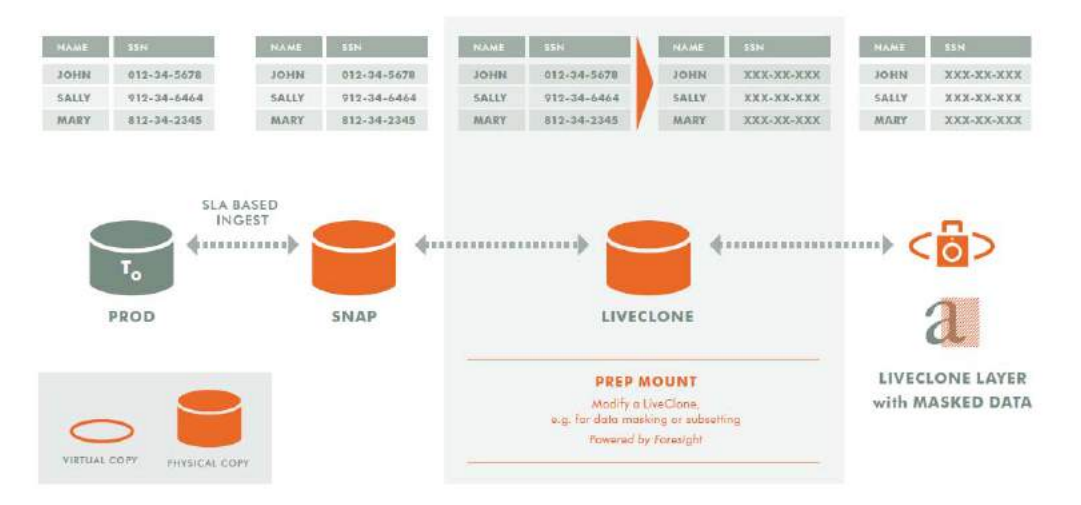

Workflow With Masked Social Security Data

# 2 Adding a Db2 Database Host and Discovering the Database

#### **Before You Begin**

The database must be in Archive log mode. To learn if the database is in Circular mode or Archive log mode, run the command **#"db2 get db cfg for <database name>| grep LOGARCHMETH1"** 

If the database is in circular mode, then change the logging to archive mode before continuing. To set the LOGARCHMETH1 parameter: db2 update db cfg for <dbname> LOGARCHMETH1 using 'DISK:<location>'

#### **Overview**

Before you can protect a Db2 database, you must add the host and discover the database. This requires:

- 1. Adding the Host from the Domain Manager on page 7
- 2. Discovering the Db2 Database from the Application Manager on page 9
- 3. Finding the Discovered Db2 Database in the Application Manager on page 9

# Adding the Host from the Domain Manager

Add the host to Domain Manager. If the host is already added then edit the host and make sure to set the Disk Preference correctly.

1. From the AGM Domain Manager, Hosts tab, click +Add Host.

|            |                     |       | F      | ilter by    | Appliances 🕶 | Organization  | s▼           | America     | /New_York 👤 ad | lmin 🜲 🚱   |
|------------|---------------------|-------|--------|-------------|--------------|---------------|--------------|-------------|----------------|------------|
|            |                     | Roles | Organ  | nizations l | DAP Hosts    | Storage Pools | Storage Arra | ys Web Cert | ificate        |            |
|            |                     |       | Но     | sts         |              |               |              |             | C              | + ADD HOST |
|            |                     |       | • hide | e Filters   |              |               |              |             | ~ <u> </u>     |            |
|            |                     |       | db     |             |              | 0             |              |             | 10 III 25      | × 13 🛓     |
| <b>620</b> | Dashboard           |       |        | NAME 🗘      | FRIE ¢       | APPLI 0       | IP ¢         | ТҮРЕ 🗘      | OS RE 🗘        | VIRTUAL    |
| 8          | Domain Manager      |       |        | atmlpar     | atmlpar      | Sky-7.0.x     | 172.27.3     | Generic     | 2              | No         |
| 旭          | SLA Architect       |       |        | db2-a:ovm1  | db2-auto     | Sky-7.0.x     | 172.16.2     | Generic     | Red Hat        | No         |
| ۲          | Application Manager |       |        | db2-a:ovm2  | db2-auto     | Sky-7.0.x     | 172.16.2     | Generic     | Red Hat        | No         |

- 2. On the Add Host page:
  - o **Name**: Provide the database server name.
  - o IP Address: Provide the database server IP and click the + sign on the right corner.
  - o Appliances: Select the check box for the appliance.
  - o Host Type: Make sure this is Generic.
- 3. Click **Add** at bottom right to add the host.

The Host is added.

- 4. Right-click the host and select **Edit**.
- 5. On the Edit Host page: Select the **disk preference**:
  - o For block-based backup with CBT or GPFS: select Block
  - o For file-based backup with Full+Incremental file system backup: select Block or NFS

| Appliances Users Roles Organizations UDAP Hosts Storage Poc                                                                                                    | ls Storage Arrays                                                                            | Web Certificate                                                                                                    | America/New_York                 |
|----------------------------------------------------------------------------------------------------|----------------------------------------------------------------------------------------------|----------------------------------------------------------------------------------------------------|----------------------------------|
| 0621112                                                                                                    | Edit Host                                                                                    |                                                                                                    |                                  |
| P. 17.2.16.200.144<br>PRIENCY 0201112<br>PURDLE 42766/Ib-3495-4/66-8695-663949825665_6778<br>NAME<br>DS: Red Hat Enterprise Linux Server 7.5 (Maipo)<br>RELEASE<br>VIESON 31.10-862.47.366_64<br>VIESON 31.10-862.47.366_64<br>VIESON 31.00-862.47.366_64<br>VIESON 31.00-862.47 | Name *<br>Priendly Name<br>IP Address *<br>Description<br>Appliances*                        | D821112<br>D821112<br>0821112<br>0<br>172.16.200.144<br>192.168.122.1<br>Cype to search<br>Cype to search<br>Cype to s | 1P<br>17216200243<br>17236201074 |
|                                                                                                    | Host Type<br>Staging Disk<br>Pormat<br>Discovery<br>Use Oracle<br>Database<br>ArthenBitation | Generic 5<br>V Block 8<br>NFS 8                                                                                                    |                                  |

6. Select **Save** at the bottom of Edit Host page.

# Discovering the Db2 Database from the Application Manager

To discover the Db2 database application:

1. From the AGM Application Manager, Applications tab, select **Add Application** in the upper right corner.

| APPLICATION MANAGER | ŧ     | liter by | Appliances 🔻         | Organiza | tions <del>v</del> |   |                       |   |                        |   |               |   |               | *        | enaber, To  | a 1 admi | in 🐥 P  |
|---------------------|-------|----------|----------------------|----------|--------------------|---|-----------------------|---|------------------------|---|---------------|---|---------------|----------|-------------|----------|---------|
| Consistency Group   | 1 La  | akal G   | roups Active Images  | Workflo  | 43                 |   |                       |   |                        |   |               |   | -             | _        |             |          |         |
| O clear all filters | Ap    | plic     | ations               |          |                    |   |                       |   |                        |   |               |   | + ADD APS     | LICATION | F ADD       | VIRTUAL  | MACHINE |
| APPLICATION NAME >  | - 002 |          |                      |          |                    |   |                       |   |                        |   |               |   | _             |          | -           |          |         |
| HOST NAME           | 1,540 | files    | Q Type: DB2 Instance |          |                    |   |                       |   |                        |   |               |   |               |          |             |          |         |
|                     | type  | të siti  | rth                  | Q        |                    |   |                       |   |                        |   |               |   |               |          |             | 10 25 -  | del.    |
| PROFILE NAME        | _     |          |                      |          |                    |   |                       |   |                        |   |               |   |               |          |             |          |         |
| FRIEHOLY PATH       |       |          | APPLICATION          | 0        | TEMPLATE           | 0 | PROFILE               | 0 | FRIENDLY PATH          | 0 | HOST NAME     | 0 | APPLIANCE     | 0        | TYPE        |          |         |
| ALA STATUS 👻        |       |          | db2dtw               |          |                    |   |                       |   | db2-autoum2            |   | db2-autoum2   |   | Sky70x        |          | DB2 Inst    | ince     |         |
| Managed             |       |          |                      |          |                    |   |                       |   |                        |   | Non approxim  |   | ang tana      |          | SPACE TIONS |          |         |
|                     | 100   |          | db finald            |          | DB1 Longenati      |   | Internet manufilities |   | all a successful and a |   | distances and |   | Wheel Wolfson |          | Print Land  | 1000     |         |

2. On the Add Application page, select **Discover connector supported applications** and **Using existing host**, then select the Db2 database host. If you have many hosts, you can use the search feature or use the filter to see only hosts that are managed by a specific Actifio Appliance.

| PUCATION MANAGER Filter by Appliances V Organizations V              |  |
|----------------------------------------------------------------------|--|
| plications Consistency Groups Logical Groups Active Images Workflows |  |
| Id Applications                                                      |  |
| pplication Type Host Selection                                       |  |
| Discover connector supported Applications * Using existing host      |  |
| Out of band Generic Application Using IP address                     |  |
| ailable Hosts (7)                                                    |  |
| Appliance                                                            |  |
| DB () Host () DB2-Local () Clear Filters                             |  |
|                                                                      |  |
|                                                                      |  |

3. Select the host and click **Add Applications** in the bottom right corner. This will run the discovery on the database host and will discover all Db2 databases running on it.

| APPLICATION MANAGER                                                                                         | r by Appliances 🎔 Organiza                                 | ations 🔻           |            | America/New_York 1 admin 🗍 🥹 |
|----------------------------------------------------------------------------------------------------|------------------------------------------------------------|--------------------|------------|------------------------------|
| Add Applications<br>Application Type<br>* Discover connector supporter<br>© Dut of band Generic Application | Host Selection<br>Applications<br>on<br>6 Using IP address | mages worknows     |            |                              |
| DB Hosts (7)                                                                                                | Appliance<br>DB2-Locel                                     | Clear Filters      |            |                              |
| Host                                                                                                    | Ib                                                         | Friendly Path      | Appliance  |                              |
| suse_db2_1                                                                                                  | 172.16.201.160                                             | suse_db2_1         | DB2-Local  |                              |
| rhel7db2-1                                                                                                  | 172.16.200.87                                              | rhel7db2-1         | DB2-Local  |                              |
| Brad_RH7.5_D8211.1                                                                                          | 172.16.200.239                                             | Brad_RH7.5_DB211.1 | DB2-Local  |                              |
| 0821112                                                                                                    | 172.16.200.144                                             | D821112            | DB2-Local  |                              |
| 0821111                                                                                                    | 172.16.201.167                                             | D821111            | =D92-Local |                              |
| 082105_2                                                                                                    | 172.16.201.205                                             | DB2105_2           | D82-Local  |                              |
| D82105_1                                                                                                    | 172.16.202.33                                              | D82105_1           | D82-Local  |                              |
|                                                                                                    |                                                            |                    |            |                              |
| 44 4 1 1 of 1 > >>                                                                                          | Total: 7                                                   | per page 4         |            | Resum to Applications        |

# Finding the Discovered Db2 Database in the Application Manager

To find the newly-discovered database, go to the AGM Application Manager Applications tab. All applications known to the AGM of all types are listed. Use the Type application filter on left pane to show only Db2 database instances. The new Db2 instance will appear in the list as unmanaged (the red shield icon).

| APPLICATION MANA                      | GER      | Filte     | r by Appliances                                                                                                | •          | Organizations 🔻 |           |                |     |                         |                         |            |    | Az           | nerica/New |
|---------------------------------------|----------|-----------|----------------------------------------------------------------------------------------------------|------------|-----------------|-----------|----------------|-----|-------------------------|-------------------------|------------|----|--------------|------------|
| Applications C                        | onsister | icy Gro   | oups Logical G                                                                                                 | roups      | Active Images W | Vorkflows |                |     |                         |                         |            |    |              |            |
| <ul> <li>clear all filters</li> </ul> | A        | pplic     | cations                                                                                                    |            |                 |           |                |     |                         |                         |            |    | + ADD APPLIC | ATION -    |
| APPLICATION NAM                       | E F      |           |                                                                                                    |            |                 |           |                |     |                         |                         |            |    |              |            |
| HOST NAME                             |          | hide fi   | Recs OType: DB                                                                                                 | 2 Instance |                 |           |                |     |                         |                         |            |    |              |            |
| TEMPLATE NAME                         | • 6      | une to    | search                                                                                                    | 0          |                 |           |                |     |                         |                         |            |    |              |            |
| PROFILE NAME                          | • 10     | (Separate |                                                                                                    |            |                 |           |                |     |                         |                         |            |    |              |            |
| FRIENDLY PATH                         | • •      | 1         | APPLICATION                                                                                                    | 0          | TEMPLATE        | 0         | PROFILE        | . 0 | FRIENDLY PATH           | HOST NAME               | APPLIANCE  | .0 | TYPE         | 0          |
| SLA STATUS                            | •        |           | inst1                                                                                                    |            | DB2_CBT_ALL_New |           | Remote_Profile |     | suse_db2_1              | suse_db2_1              | DB2-Local  |    | D82 Instance |            |
| Managed                               |          |           | Instit                                                                                                    |            | DD2 DUMD ALL    |           | Demote Drofile |     | shal7db2.5              | chal7db2.4              | DB2.1 acal |    | DD2 instance |            |
| Unmanaged                             |          | 1.9       | HISC F                                                                                                    |            | DOS_DOWL_ALL    |           | Remote_Prome   |     | metrooz-1               | metrope-1               | Docrocal   |    | Dos marende  |            |
| TYPE                                  |          | 0         | db2inst1                                                                                                    |            |                 |           |                |     | s_cbt_11_source_(172.16 | s_cbt_11_source_(172.16 | DB2-Remote |    | DB2 Instance |            |
|                                       |          |           | the second second second second second second second second second second second second second second second s |            |                 |           |                |     |                         |                         |            |    |              |            |

# 3 Configuring the Backup Method

After the database is prepared and discovered as explained in Chapter 2, Adding a Db2 Database Host and Discovering the Database, you can configure a VDP backup method for the database.

Whichever method you select involves these steps:

Configuring SLA Settings on page 11 Ensuring that the Backup Capture Method is Set Correctly on page 13 Ensuring that the Disk Preference on the Host is Set Correctly on page 14 Setting the Schedule for Dumps on page 17

# **Configuring SLA Settings**

To configure the database SLA settings:

1. In the AGM Application Manager, right-click the database and select **Manage SLA**.

|    | APPLICATION MANAGER           |      | Filte       | rby        | Appliances 🔻   | Or       | rganizations 🔻 |           |               |   |               |              |   | 20              | America/Ne | w_York |
|----|-------------------------------|------|-------------|------------|----------------|----------|----------------|-----------|---------------|---|---------------|--------------|---|-----------------|------------|--------|
|    | Applications Consistency Grou | ps   | Logica      | al Grou    | ps Active Imag | es W     | Vorkflows      |           |               |   |               |              |   |                 |            |        |
|    | 🙁 clear all filters           | A    | ppl         | icat       | ions           |          |                |           |               |   |               |              | + | ADD APPLICATION | +          | ADD    |
|    |                               |      |             |            |                |          |                |           |               |   |               |              |   |                 |            |        |
|    | HOST NAME                     | - 43 | ide filt    | ers {      | Sla: Managed   | O Type:  | Db2 Database   | O Type: D | b2 Instance   |   |               |              |   |                 |            |        |
|    | TEMPLATE NAME                 | a    | itovini     | 2          |                |          | 0              |           |               |   |               |              |   | T SHOW SELEC    | TED (1)    |        |
|    | PROFILE NAME                  |      | 2001111     | -          |                |          | Ű              |           |               |   |               |              |   |                 | 100 (1)    |        |
|    | FRIENDLY PATH                 | E    | 1           | 1          | PPLICATION     | 0        | TEMPLATE       | 0         | PROFILE       | 0 | FRIENDLY PATH | HOST NAME    | 0 | APPLIANCE       | 0          | T١     |
|    | SLA STATUS 👻                  | E    | 1 💽         | 1          | EST            |          |                |           |               |   | db2-autovm2   | db2-autovm2  |   | Sky-7.0.x       |            | Di     |
|    | Managed                       |      |             |            |                |          |                |           |               |   | db2.uutoum2   | db3.uutoum3  |   | Sku 7.0 x       |            | D      |
| 0  | 🗆 Unmanaged                   |      | 1. <b>Q</b> | 1 1        | Manage SL      | A        |                |           |               |   | doz-aucovinz  | doz-adcovinz |   | Sky-7.0.x       |            | U      |
| ła | туре 👻                        | 0    | 1           | <b>)</b> E | Access         |          |                |           |               |   | db2-autovm2   | db2-autovm2  |   | Sky-7.0.x       |            | Dł     |
|    | select: ALL   NONE            | C    | 3           | , ,        | Edit Organi    | zation   | Membership     |           |               |   | db2-autovm2   | db2-autovm2  |   | Sky-7.0.x       |            | Dt     |
|    | Cars                          | C    |             | , .        | Import On\     | /ault Im | ages           |           | local profile |   | db2-autovm2   | db2-autovm2  |   | Sky-7.0.x       |            | Dt     |

2. At the top of the Manage SLA page, select the **Details & Settings** link:

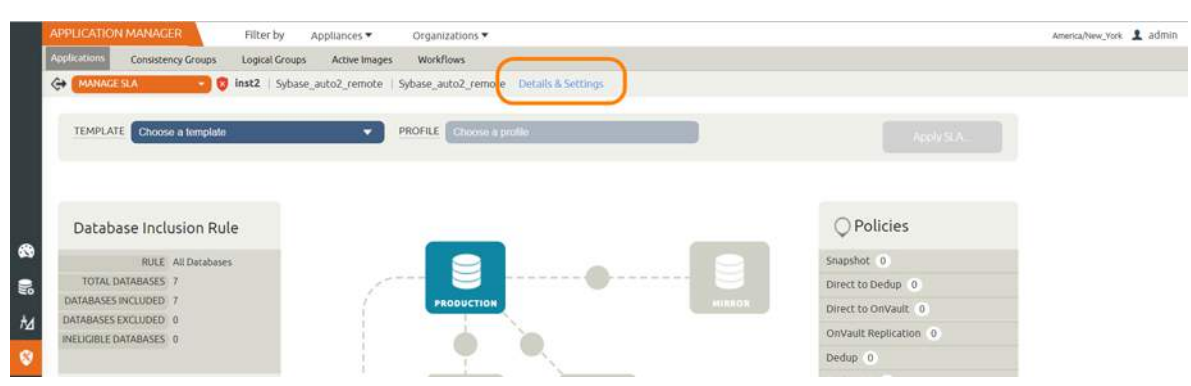

This opens the specific details and settings for this database. Of particular importance is Backup Capture Method.

| 000000000000000000000000000000000000000     | 1001                                                                             |                     |
|---------------------------------------------|----------------------------------------------------------------------------------|---------------------|
| Аррисаціон мате                             | THELE                                                                            |                     |
| APPLICATION TYPE                            | SYBASEInstance                                                                   |                     |
| HOST                                        | Sybase_auco1                                                                     |                     |
| HOST IP ADORESS                             | 172.16.201.135                                                                   |                     |
| PATH                                        | Sybase_auto*                                                                     |                     |
| OPERATING SYSTEM                            | Linux                                                                            |                     |
| APPLIANCE                                   | 092 Remote                                                                       |                     |
| APPLIANCE IF ADDRESS                        | 172.16.200.243                                                                   |                     |
| Settings                                    |                                                                                  | Reset All to Defaul |
| CONNECTOR OPTIONS                           |                                                                                  |                     |
| PERCENTAGE OF RESERVE SI<br>VOLUME GROUP    | ACE IN 20                                                                        |                     |
| BACKUP CAPTURE METHOD                       | <ul> <li>Use volume level backup</li> <li>Use full-incremental backup</li> </ul> | )                   |
| FORCE FULL FILESYSTEM BAI                   | XLIP Xes & No.                                                                   |                     |
| DATABASE FILESYSTEM STAD<br>DISK SIZE IN G8 | 100                                                                              |                     |
| LOG BACKUP STAGING DISK S                   | 22E IN 15                                                                        | Reset to Defa-      |
| SCRIPT TIMEOUT                              | 172800                                                                           |                     |
| NUMBER OF STRIPES                           | 4                                                                                |                     |
|                                             |                                                                                  | _                   |

3. Fill in the details and setting according to the backup method that you need, according to this table:

| Setting                                        | Block-Based LVM Snapshot<br>with CBT on Linux                                                                                                    | Block-Based GPFS<br>Snapshot on AIX                                                                         | File-Based Backup and<br>Recovery, Block <i>or</i> NFS                                                           |  |
|------------------------------------------------|----------------------------------------------------------------------------------------------------|----------------------------------------------------------------------------------------------------|----------------------------------------------------------------------------------------------------|--|
| Percentage of Reserve<br>Space in Volume Group | This is needed for LVM snapsho<br>Recommended value is 20%                                                                                               | t temporary space.                                                                                          | Not applicable                                                                                                   |  |
| Backup Capture Method                          | Use Volume Level Backup                                                                                                    | Jse Volume Level Backup Use fu<br>filesys                                                                   |                                                                                                    |  |
| Force Full Filesystem<br>Backup                | Not applicable                                                                                                    |                                                                                                    | Use for an ad hoc full<br>backup                                                                                 |  |
| Database Filesystem<br>Staging Disk Size in GB | Not applicable                                                                                                    |                                                                                                    | Use the default calculation:<br>(database size * 1.5)+ 10%.<br>The disks will grow<br>dynamically.               |  |
| Log Backup Staging Disk<br>Size in GB          | By default Actifio calculates this<br>plus 20% buffer. Default is recor<br>Providing a value will override th<br>dynamically. This will become a f       | as daily log generation<br>mmended.<br>e default calculation and<br>ixed size                               | * retention of log backup SLA<br>d the log disk will not grow                                                    |  |
| Retention of Production<br>DB Logs in Days     | This value is used to purge the la<br>Based on this setting the last dat<br>- the # days set) and the log will b<br>is 0 days. With default value all la | og backup from basepa<br>a backup id will be selec<br>be purged older than the<br>ogs prior to last data ba | th_logbackup destination.<br>cted (CURRENT_TIMESTAMP,<br>e data backup id. Default value<br>ckup will be purged. |  |
| Script Timeout                                 | The timeout value is applied to in connector. The default value is re                                                                                    | nternal backup and reco<br>acommended.                                                                      | very scripts called by                                                                                           |  |

File-based backup also requires the dump schedule to be configured. See Setting the Schedule for Dumps on page 17.

# Ensuring that the Backup Capture Method is Set Correctly

Backup capture settings depend upon the backup capture method that you need. It is important to be certain that you have set the right backup method for your needs:

1. In the AGM Application Manager, right-click the database and select **Manage SLA**.

| APPLICATI    | ON MANAGER       |      | Filter by  | e.    | Appliances * | s - 3    | Organizations 🔻 |          |              |   |               |   |               |    | At              | terica/Net | N_YOR |
|--------------|------------------|------|------------|-------|--------------|----------|-----------------|----------|--------------|---|---------------|---|---------------|----|-----------------|------------|-------|
| Applications | Consistency Grou | ps L | Logical G  | roups | Active In    | ages     | Workflows       |          |              |   |               |   |               |    |                 |            |       |
| 😢 de         | ear all filters  | Ap   | oplic      | atio  | ons          |          |                 |          |              |   |               |   |               | +  | ADD APPLICATION | +          | NDE   |
| APPLICATIO   | IN NAME          |      |            |       |              |          |                 |          |              |   |               |   |               |    |                 |            |       |
| HOST NAME    | . ,              | 4.56 | de filters | 0     | Sla: Managed | O Typ    | e: Db2 Database | O Type 0 | Ib2 Instance |   |               |   |               |    |                 |            |       |
| TEMPLATE     | NAME >           | auto | ovm2       |       |              |          | 0               |          |              |   |               |   |               |    |                 | (1) (1)    |       |
| PROFILE NA   | ME 🕨             | 0.40 | OTTAL      |       |              |          | •               |          |              |   |               |   |               |    |                 |            |       |
| FRIENDLY P   | ATH >            | Θ    |            | AP    | PLICATION    | 0        | TEMPLATE        | 0        | PROFILE      | ¢ | FRIENDLY PATH | ¢ | HOST NAME     | \$ | APPLIANCE       | 0          | T     |
|              | •                | 2    |            | TE    | ST           |          |                 |          |              |   | db2-autovm2   |   | db2-autovm2   |    | Sky-7.0.x       |            | t     |
| Manag        | ed               | -    |            |       |              |          |                 |          |              |   | dh2 subsum2   |   | dh'f automati |    | Clay 7.0 m      |            |       |
| 🐻 🔲 Unmar    | aged             |      | •          | 1     | Manage       | SLA      |                 |          |              |   | dbz-aucovinz  |   | doz-autovinz  |    | SKy-7.0.X       |            | 4     |
| TYPE         | -                |      | 0          | Eħ    | Access       |          |                 |          |              |   | db2-autovm2   |   | db2-autovm2   |    | Sky-7.0.x       |            | D     |
| select ALL   | NONE             |      |            | IN    | Edit Orga    | inizatio | n Membership    |          |              |   | db2-autovm2   |   | db2-autovm2   |    | Sky-7.0.x       |            | D     |

2. At the top of the Manage SLA page, select the **Details & Settings** link:

| APPLICATION MANAGER Filter by                  | Appliances   Organizations                              |                   | America/New_York 1 adm |
|------------------------------------------------|---------------------------------------------------------|-------------------|------------------------|
| Applications Consistency Groups Logical Groups | Active Images Workflows                                 |                   |                        |
| CAMANAGE SLA                                   | auto2_remote   Sybase_auto2_remote   Details & Settings |                   |                        |
| TEMPLATE Choose a template                     | PROFILE Choose a profile                                | Apply SLA         |                        |
|                                                |                                                         |                   |                        |
| Database Inclusion Rule                        |                                                         |                   |                        |
| RULE All Databases                             |                                                         | Snapshot 0        |                        |
| TOTAL DATABASES 7                              | , <mark>S</mark> ()                                     | Direct to Dedup 0 |                        |

This opens the specific details and settings for this database. Check the Backup Capture Method:

- o Db2 Traditional Backup and Recovery API "file-based" backups: Use full+incremental backup
- o LVM Snapshot with Change Block Tracking: Use volume level backup
- o GPFS on AIX: Use volume level backup

| ADDUCATION MATTE                            | 10512      |                                                                                  |                |       |
|---------------------------------------------|------------|----------------------------------------------------------------------------------|----------------|-------|
| Approvident                                 | . IIISLL   |                                                                                  |                |       |
| APPLICATION TYPE                            | SYBASEIns  | ance                                                                             |                |       |
| HOST                                        | Sybase_aut | D5                                                                               |                |       |
| HOST IP ADDRESS                             | 172.16.201 | 135                                                                              |                |       |
| РАТИ                                        | Sybase_aut | 5                                                                                |                |       |
| OPERATING SYSTEM                            | Linux      |                                                                                  |                |       |
| APPLIANCE                                   | 082 Remot  |                                                                                  |                |       |
| APPLIANCE IF ADDRESS                        | 172.16.200 | 243                                                                              |                |       |
| Settings                                    |            |                                                                                  | Repet All to 1 | betas |
| CONNECTOR OPTIONS                           |            |                                                                                  |                |       |
| PERCENTAGE OF RESERVE SI<br>VOLUME GROUP    | ACEIN      | 20                                                                               |                |       |
| BACKUP CAPTURE METHOD                       |            | <ul> <li>Use volume level backup</li> <li>Use full+incremental backup</li> </ul> |                |       |
| FORCE FULL PILESYSTEM BA                    | CICLIP .   | O Ves 🛞 No                                                                       |                |       |
| DATABASE FILESYSTEM STAC<br>DISK SIZE IN G8 | ang        | 100                                                                              |                |       |
| LOG BACKUP STAGING DISK S<br>GB             | 122E (N    | 15                                                                               | Reset to       | Defa  |
| SCRIPT TIMEDUT                              |            | 172800                                                                           |                |       |
| NUMBER OF STRIPES                           |            | 4                                                                                |                |       |
|                                             |            |                                                                                  |                | -     |

3. Click **Save** at the bottom of the page if you had to change anything.

# Ensuring that the Disk Preference on the Host is Set Correctly

Choose between:

- Disk Preference: File-Based Traditional Backup and Recovery in NFS/Block on page 14
- Disk Preference: LVM Snapshot with Change Block Tracking on Linux on page 15
- Disk Preference: GPFS on AIX on page 16

#### Disk Preference: File-Based Traditional Backup and Recovery in NFS/Block

To set disk preference for storage snapshots:

1. From AGM Domain Manager, Hosts tab, right-click the host and select **Edit**.

| D   |               |          |       | F     | Filter by | Appliance |       | Organizations 🔻 |        |                     |     |                |   |         |   | Arte                  | rica/Ne | w_York |
|-----|---------------|----------|-------|-------|-----------|-----------|-------|-----------------|--------|---------------------|-----|----------------|---|---------|---|-----------------------|---------|--------|
| A   | ppliances     | Users    | Roles | Organ | nizations | LDAP      | Hosts | Storage Pools   | Storag | Arrays Web Certific | ate |                |   |         |   |                       |         |        |
|     | F             | ILTER BY |       | Ho    | sts       |           | -     |                 |        |                     |     |                |   |         |   |                       |         |        |
|     | IOST NAME     |          |       |       |           |           |       |                 |        |                     |     |                |   |         |   |                       |         |        |
| I   | filter by ho  | st name  |       | 4 hid | efilters  |           |       | 0               |        |                     |     |                |   |         |   |                       |         | a      |
|     | ADDRESS       |          |       | UUE   |           |           |       | 0               |        |                     |     |                |   |         | - | SHOW SELECTED (1)     | 12      |        |
| 1   | filter by IP  | address  |       | Ξ     | NAME      |           | 0     | FRIENDLY PATH   | C      | APPLIANCE           | 0   | IP             | 0 | TYPE    | 0 | OS RELEASE            | 0       | VIRT   |
| , . | is-           |          |       |       | db2-autov | m1        |       | dh' autovint    |        | Sky 70 x            |     | 172.16.216.131 |   |         |   | Red Hat Enterprise L  |         | No     |
|     | Enter OS III  | ke Linux | -     |       | atmlpar   |           | C     | a Edit          |        | 0.x                 |     | 172.27.36.87   |   | Generic |   | 2                     |         | No     |
| •   | YPE           |          |       |       | db2-autov | m3        |       | d Edit Organiz  | ation  | 0.x                 |     | 172.16,216.133 |   | Generic |   | 3.10.0-862.el7.x86_6  | 4       | No     |
| 9   | elect: ALL [] | NONE     |       |       | db2-autov | rm2       |       | Delete          |        | .0.x                |     | 172,16.216.132 |   | Generic |   | Red Hat Enterprise Li | in      | No     |

2. Set Disk Preference to NFS or to Block.

| DOMAIN MANAGER Filter by Appliances Org       | ganizations 🔻                                                                                                    |                  | Ameri          |
|-----------------------------------------------|----------------------------------------------------------------------------------------------------|------------------|----------------|
| Appliances Users Roles Organizations LDAP     | rage Pools Storage Arrays V                                                                                                    | Neb Certificate  |                |
| remote-rhel-2                                 | Edit Host                                                                                                    |                  |                |
| IP 172.16.201.207                             |                                                                                                    |                  |                |
| FRIENDLY PATH remote-rhel-2                   | Name *                                                                                                    | remote-rhel-2    |                |
| UNIQUE NAME remote-rhei-2_817350_null         |                                                                                                    | recorded control |                |
| OS RELEASE 3.10.0-957.27.2.e(7.x86_64         | Friendly Name                                                                                                    | remote-rhel-2    |                |
| OS VERSION #1 SMP Tue Jul 9 16:53:14 UTC 2019 | ID address *                                                                                                    |                  |                |
| OSTYPE UNUX                                   | IP AGUITESS.                                                                                                    | 0                |                |
| FORMAT                                        |                                                                                                    | 172.16.201.207 🔟 |                |
|                                               |                                                                                                    |                  |                |
|                                               | Description                                                                                                    |                  |                |
|                                               | Appliances*                                                                                                    |                  |                |
|                                               | Copposition 2                                                                                                    | type to search Q |                |
|                                               |                                                                                                    | APPLIANCE        | IP .           |
|                                               |                                                                                                    | DB2_Brad         | 172.16.200.113 |
|                                               |                                                                                                    | DB2-Remote       | 172.16.200.243 |
|                                               |                                                                                                    | DB2-Local        | 172.16.201.174 |
|                                               |                                                                                                    |                  |                |
|                                               |                                                                                                    | Generic          |                |
|                                               | must type                                                                                                    |                  |                |
|                                               | Staging Disk Format                                                                                                    | Block +          |                |
|                                               | and the second second sec | Block            |                |

3. Then click **Save** at the bottom of the page.

*Note:* File-based backup also requires the DB dump schedule be configured. See Setting the Schedule for Dumps on page 17.

## Disk Preference: LVM Snapshot with Change Block Tracking on Linux

To set disk preference for storage snapshots:

1. From AGM Domain Manager, Hosts tab, right-click the host and select **Edit**.

| DOMAININ     | MANAGER    |       | F      | Filter by | Appliance | 05 -  | Organizations • |        |                     |       |                |   |         |   | Atter                 | rica/Ne | w_York |
|--------------|------------|-------|--------|-----------|-----------|-------|-----------------|--------|---------------------|-------|----------------|---|---------|---|-----------------------|---------|--------|
| Appliances   | Users      | Roles | Organ  | nizations | LDAP      | Hosts | Storage Pools   | Storag | e Arrays Web Certil | icate |                |   |         |   |                       |         |        |
| (            | FILTER BY  |       | Но     | sts       |           | -     |                 |        |                     |       |                |   |         |   |                       |         |        |
| HOST NAME    |            |       |        |           |           |       |                 |        |                     |       |                |   |         |   |                       |         |        |
| filter by h  | ost name   |       | 4 hide | e filters |           |       | 0               |        |                     |       |                |   |         |   |                       | 6       | a 1    |
| IP ADDRESS   |            |       | Upe    |           |           |       | •               |        |                     |       |                |   |         | - | J SHOW SELECTED (1)   | 2       |        |
| filter by IP | address    |       | 8      | NAME      |           | 0     | FRIENDLY PATH   | 0      | APPLIANCE           | 0     | IP             | 0 | TYPE    | 0 | OS RELEASE            | 0       | VIR    |
| os           |            |       |        | db2-autor | em1       |       | dh' autoent     |        | Sty 70 x            |       | 172.16.216.131 |   |         |   | Red Hat Enterprise Li | in      |        |
| Enter OS1    | like Linux | -     |        | atmlpar   |           | C     | a Edit          |        | 0.x                 |       | 172.27.36.87   |   | Generic |   | Z                     |         | No     |
| TYPE         |            |       | 0      | db2-autov | rm3       |       | d Edit Organiz  | ation  | 0.x                 |       | 172.16.216.133 |   | Generic |   | 3.10.0-862.el7.x86_64 | 4       | No     |
| select: ALL  |            |       |        | db2-autov | rm2       |       | Delete          |        | .0.x                |       | 172.16.216.132 |   | Generic |   | Red Hat Enterprise Li | in      | No     |

2. Set Disk Preference to **Block**.

|                                                                                                    | )rganizations 👻                                                       |                                                                                                    | America/New_33                                           |
|----------------------------------------------------------------------------------------------------|-----------------------------------------------------------------------|----------------------------------------------------------------------------------------------------|----------------------------------------------------------|
| Appliances Users Roles Organizations LDAP                                                                                                    | torage Pools Storage Arrays W                                         | eb Certificate                                                                                                    |                                                          |
| remote-thel-2                                                                                                    | Edit Host                                                             |                                                                                                    |                                                          |
| IP 172.16.201.207<br>PRIENDLY PATH remote-rhel 2<br>UMQUE NAME remote-rhel 2, 817350, mult<br>OS REELES 110.0-937.22.47.86, 64<br>OS VERSION IR1 SMP Tue Jul 9 16.53:14 UTC 2019<br>OS TYPE Unix<br>STACING DISK<br>ROCK<br>FORMAT | Name *<br>Friendly Name<br>IP Address *<br>Description<br>Appliances* | remote-thel-2 remote-thel-2 re | IP<br>172.16.200.113<br>172.16.200.243<br>172.16.201.174 |
|                                                                                                    | Host Type                                                             | .Generic •                                                                                                    |                                                          |
|                                                                                                    | Staging Disk Format                                                   | Block •<br>Block<br>NFS                                                                                                    |                                                          |

3. Then click **Save** at the bottom of the page.

## Disk Preference: GPFS on AIX

To set disk preference for storage snapshots:

1. From AGM Domain Manager, Hosts tab, right-click the host and select **Edit**.

| DOMAIN M      | ANAGER   |       | F      | Filter by | Appliance |       | Organizations 🔻 |        |                    |      |                |   |         |   | Atter                 | rica/N | lew_York |
|---------------|----------|-------|--------|-----------|-----------|-------|-----------------|--------|--------------------|------|----------------|---|---------|---|-----------------------|--------|----------|
| Appliances    | Users    | Roles | Organ  | nizations | LDAP      | Hosts | Storage Pools   | Storag | Arrays Web Certifi | cate |                |   |         |   |                       |        |          |
| F             | ILTER BY |       | Но     | sts       |           | -     |                 |        |                    |      |                |   |         |   |                       |        |          |
| HOST NAME     |          |       |        |           |           |       |                 |        |                    |      |                |   |         |   |                       |        |          |
| filter by ho  | st name  |       | 4 hids | eTilters  |           |       | 0               |        |                    |      |                |   |         |   |                       |        | a .      |
| IP ADDRESS    |          |       | ODE    |           |           |       | 0               |        |                    |      |                |   |         |   | I SHOW SELECTED (1)   |        |          |
| filter by IP. | address  |       | 8      | NAME      |           | 0     | FRIENDLY PATH   | C      | APPLIANCE          | ¢    | IP             | 0 | TYPE    | 0 | OS RELEASE            | 0      | VIR      |
| os            |          | -     |        | db2-auto  | vm1       |       | tmontus. "Ib    |        | Sky 70 x           |      | 172 16 216 131 |   |         |   | Red Hat Enterprise Li | in     |          |
| Enter OS III  | ke Linux | -     |        | atmlpar   |           | C     | a Edit          |        | 0.x                |      | 172.27.36.87   |   | Generic |   | 2                     |        | No       |
| TYPE          |          |       | 0.     | db2-auto  | vm3       |       | d Edit Organiza | ation  | .0.x               |      | 172.16,216.133 |   | Generic |   | 3.10.0-862.el7.x86_64 | 4      | No       |
| select: ALL [ | NONE     |       |        | db2-auto  | vm2       |       | Delete          |        | 0.x                |      | 172.16.216.132 |   | Generic |   | Red Hat Enterprise Li | in     | No       |

2. Set Disk Preference to **Block**.

| DOMAIN MANAGER Filter by Appliances O                                                                                                    | )rganizations 🔻                                                       |                                                                                                    | America/%                        |
|----------------------------------------------------------------------------------------------------|-----------------------------------------------------------------------|----------------------------------------------------------------------------------------------------|----------------------------------|
| Appliances Users Roles Organizations LDAP (Hosts) Si                                                                                                    | torage Pools Storage Arrays W                                         | eb Certificate                                                                                                    |                                  |
| remote-rhel-2                                                                                                    | Edit Host                                                             |                                                                                                    |                                  |
| (#) 172.16.201.207  FRIENDLY PATH : remote-thel-2 UNIQUE NAME : remote-thel-2,817350_null OS RELEXER: 31.0.9572.247.366_54 OS VERSION #1 SMP Tue-Jul 9.1653.14 UTC 2019 OS TYPE : Linux STAGRICENE, BLOCK FORMAT | Name *<br>Friendly Name<br>IP Address *<br>Description<br>Appliances* | remote-thel-2 remote-thel-2 re | IP                               |
|                                                                                                    |                                                                       | DB2_Brad<br>DB2-Remote                                                                                                    | 172.16.200.113<br>172.16.200.243 |
|                                                                                                    | Host Type                                                             | Generic •                                                                                                    | 172.16.201.174                   |
|                                                                                                    | Staging Disk Format                                                   | Block •<br>Block<br>NFS                                                                                                    |                                  |

3. Then click **Save** at the bottom of the page.

# Setting the Schedule for Dumps

The database dump schedule is set by the Actifio CLI policy parameter dumpschedule. The default value of dumpschedule="FIIIIII":

- The string must be seven characters either an 'F' or an 'I'
- Each position within the string represents a weekday, starting with Sunday.
- **F** represents a full db dump
- I represents an incremental db dump

For example, "FIIIIII" results in:

- Sunday: Full backup
- Monday through Saturday: Incremental backups
- The following Sunday: Full backup again

To check the dump schedule, run this CLI command from the appliance:

#### udsinfo lspolicyoption -filtervalue appid=<appid> | grep dumpschedule

If this does not return any value, then the dumpschedule is set to default.

To modify the dump schedule run this CLI command from Appliance:

udstask mkpolicyoption -appid <appid> -name "dumpschedule" -value "FIIIIII"

Replace <appid> with the application id of the Db2 application.

Replace "FIIIIII" as needed.

#### Example

To run full backup on Saturday and Tuesday, set dumpschedule="IIFIIIF"

# 4 Protecting the Db2 Database

After the SLA is configured as detailed in Chapter 3, Configuring the Backup Method, you can configure a VDP backup method for the database.

This chapter includes:

Protecting an IBM Db2 Database on page 19

Protecting IBM Db2 Database Logs on page 21

# Protecting an IBM Db2 Database

To protect the database:

1. From the AGM Application Manager, right-click the database and select Manage SLA.

|    | APPLICATION MANAGER          | Filter       | by Appliance  | s   Organizations     |            |               |   |                                                                                                    |                          |    | Atte            | rica/New_York |
|----|------------------------------|--------------|---------------|-----------------------|------------|---------------|---|----------------------------------------------------------------------------------------------------|--------------------------|----|-----------------|---------------|
|    | Applications Consistency Gro | ups Logical  | Groups Active | Images Workflows      |            |               |   |                                                                                                    |                          |    |                 |               |
|    | Clear all filters            | Appli        | cations       |                       |            |               |   |                                                                                                    |                          | +  | ADD APPLICATION | + ADD         |
|    |                              |              |               |                       |            |               |   |                                                                                                    |                          |    |                 |               |
|    | HOST NAME                    | A hide filte | O Sla: Manage | d Type: Db2 Database  | O Type: Di | b2 Instance   |   |                                                                                                    |                          |    |                 |               |
|    | TEMPLATE NAME                | autovm2      |               | 0                     |            |               |   |                                                                                                    |                          |    | T SHOW SELECTED | (1)           |
|    | PROFILE NAME                 |              |               |                       |            |               |   |                                                                                                    |                          |    |                 |               |
|    | FRIENDLY PATH                | 8            | APPLICATIO    | N O TEMPLATE          | 0          | PROFILE       | ¢ | FRIENDLY PATH                                                                                                   | HOST NAME                | \$ | APPLIANCE       | 0 T)          |
| -  | SLA STATUS 👻                 | 2 0          | TEST          |                       |            |               |   | db2-autovm2                                                                                                    | db2-autovm2              |    | Sky-7.0.x       | Di            |
|    | 🗹 Managed                    |              |               | 2.00                  |            |               |   | A CONTRACTOR OF A CONTRACTOR OF A CONTRACTOR OF A CONTRACTOR OF A CONTRACTOR OF A CONTRACTOR OF A CONTRACTOR OF | The second second second |    | 100 C           |               |
| 20 | Unmanaged                    |              | Manage        | e SLA                 |            |               |   | db2-autovm2                                                                                                    | db2-autovm2              |    | Sky-7.0.x       | Dt            |
| ħ4 | туре 🗸                       | 0 0          | E Access      |                       |            |               |   | db2-autovm2                                                                                                    | db2-autovm2              |    | Sky-7.0.x       | Dt            |
|    | select: ALL   NONE           | 0 0          | IN Edit Or    | ganization Membership |            |               |   | db2-autovm2                                                                                                    | db2-autovm2              |    | Sky-7.0.x       | Dt            |
| -  | CIFS                         | 0.0          | dt Import     | OnVault Images        |            | local profile |   | db2-autovm2                                                                                                    | db2-autovm2              |    | Sky-7.0.x       | Dt            |

2. On the Manage SLA page, select a template and a resource profile, then click Apply SLA.

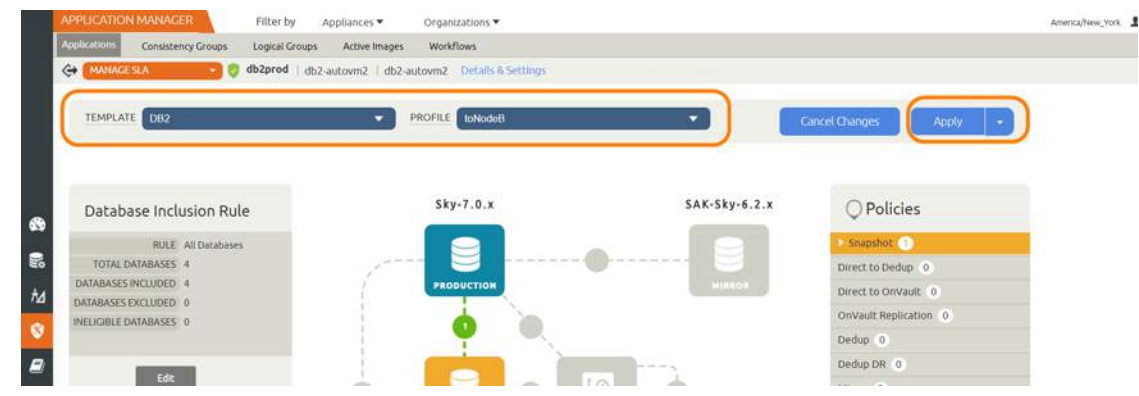

3. On the Apply SLA page, make sure that the backup capture method matches the type of backup set in Chapter 3, Configuring the Backup Method. Click **Apply SLA** or **Save Changes**.

| apprecision been                            | a seconda                                                                        | A CONTRACTOR         |
|---------------------------------------------|----------------------------------------------------------------------------------|----------------------|
| Application Name                            | INSLE                                                                            |                      |
| APPLICATION TYPE                            | SYBASEInstance                                                                   |                      |
| HOST                                        | Sybase_auto1                                                                     |                      |
| HOST IP ADDRESS                             | 172.16.201.135                                                                   |                      |
| PATH                                        | Sybeen_auto*                                                                     |                      |
| OPERATING SYSTEM                            | Linux                                                                            |                      |
| APPLIANCE                                   | 002 Remote                                                                       |                      |
| APPLIANCE IF ADORESS                        | 172.16.200.243                                                                   |                      |
| Settings                                    |                                                                                  | Reset All to Gefault |
| CONNECTOR OPTIONS                           |                                                                                  |                      |
| PERCENTAGE OF RESERVE SI<br>VOLUME GROUP    | ACE IN 20                                                                        |                      |
| BACKUP CAPTURE METHOD                       | <ul> <li>Use volume level backup</li> <li>Use full+incremental backup</li> </ul> |                      |
| FORCE FULL PILESYSTEM BAD                   | CUP O Yes 🗶 No                                                                   |                      |
| DATABASE FILESYSTEM STAG<br>DESK SIZE IN G8 | 100                                                                              |                      |
| LOG BACKUP STACING DISK 5<br>GB             | 28 m 15                                                                          | Reset to Defaul      |
| SCRIPT TIMEOUT                              | 172800                                                                           |                      |
| NUMBER OF STRIPES                           | 4                                                                                |                      |
|                                             |                                                                                  | _                    |

The database will be protected when the snapshot job runs according to the schedule in the template. After the first successful snapshot job the database appears in the Application Manager with a green shield icon.

4. You can include or exclude specific databases during backup. From the Application Manager, select the Db2 Instance. You can use the Db2 Instance checkbox to filter the list. Select **Manage SLA**.

|    | APPLICATION MANAGE     | R        | F      | Alter by | e ::  | Appliances 🔻 |        | Organizations 🔻 |          |                  |   |                 |                      |   | Ameri           | ica/New, | York 1 adi |
|----|------------------------|----------|--------|----------|-------|--------------|--------|-----------------|----------|------------------|---|-----------------|----------------------|---|-----------------|----------|------------|
|    | Applications Consister | cy Group | L      | ogical G | roups | Active Ima   | ges    | Workflows       |          |                  |   |                 |                      |   |                 |          |            |
|    | 🙁 clear all filters    | i        | Ap     | plic     | atio  | ns           |        |                 |          |                  |   |                 |                      | + | ADD APPLICATION | + A      | dd Virtuai |
|    | APPLICATION NAME       | •        |        |          |       |              |        |                 |          |                  |   |                 |                      |   |                 |          |            |
|    | HOST NAME              | •        | 4 hide | efilters | 05    | ila: Managed | O Typ  | e: Db2 Database | O Type C | 0b2 instance     |   |                 |                      |   |                 |          |            |
|    | TEMPLATE NAME          | •        | auto   | wm2      |       |              |        | 0               |          |                  |   |                 |                      |   | T SHOW SELECTED | m        | 111 25     |
|    | PROFILE NAME           | •        |        |          |       |              |        |                 |          |                  |   |                 |                      |   |                 | 1.1      |            |
|    | FRIENDLY PATH          | •        | Ξ      |          | APF   | LICATION     | Ô      | TEMPLATE        | Ô        | PROFILE          | ¢ | FRIENDLY PATH   | HOST NAME            | ò | APPLIANCE       | 0        | TYPE       |
| -  | SLA STATUS             |          |        | 0        | TES   | Ť            |        |                 |          |                  |   | db2-autovm2     | db2-autovm2          |   | Sky-7.0.x       |          | Db2 Datab  |
|    | Managed                |          |        |          | AI    |              |        |                 |          |                  |   | db7.autourp7    | db7-autoam7          |   | Shu7.0 x        |          | Db2 Datab  |
| 50 | Unmanaged              |          | u.     | •        |       | Manage Sl    | A      |                 |          |                  |   | d02-adcovinz    | doz-adcovinz         |   | 3Ky-7.0.K       |          | DD2 Datas  |
| 旭  | туре                   | •        |        | 0        | Eħ    | Access       |        |                 |          |                  |   | db2-autovm2     | db2-autovm2          |   | Sky-7.0.x       |          | Db2 Datat  |
| -  | select: ALL   NONE     |          |        | 0        | IN    | Edit Organ   | izatio | n Membership    |          |                  |   | db2-autovm2     | db2-autovm2          |   | Sky-7.0.x       |          | Db2 Datab  |
|    | □ ars                  |          | -      | -        |       | Import On    | Vault  | mages           |          | to and a section |   | aller and a set | - Alter and a second |   |                 |          | The basis  |

5. Under Database Inclusion Rule, click **Edit**.

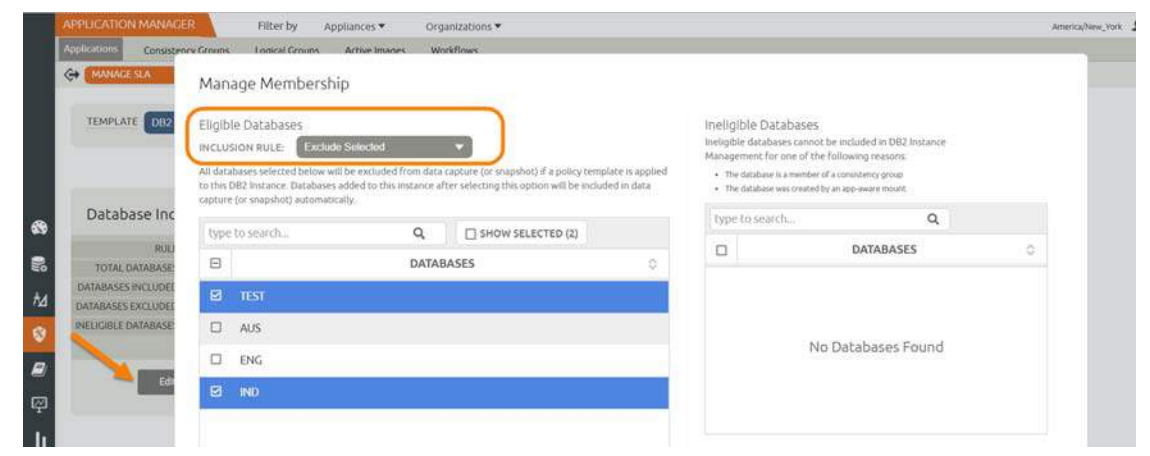

6. Select an Inclusion Rule (Include All, Include Selected, or Exclude Selected) and then select the databases to include or exclude, then click **Save**.

# Protecting IBM Db2 Database Logs

To enable and set up the Db2 database log backup:

1. From the AGM SLA Architect page, right-click the template for Db2 database protection and click **Edit**.

|              | IANAGER  |       | F     | Filter by Applia | ices • | Organizations 🔻 |        |                     |       |                |   |         |     | Amer                  | ica/Ni | w_Yo |
|--------------|----------|-------|-------|------------------|--------|-----------------|--------|---------------------|-------|----------------|---|---------|-----|-----------------------|--------|------|
| Appliances   | Users    | Roles | Organ | nizations LDAP   | Hosts  | Storage Pools   | Storag | e Arrays Web Certif | icate |                |   |         |     |                       |        |      |
| F            | ILTER BY |       | Ho    | osts             | -      |                 |        |                     |       |                |   |         |     |                       |        |      |
| HOST NAME    |          |       |       |                  |        |                 |        |                     |       |                |   |         |     |                       |        |      |
| filter by ho | ost name |       | 4 hid | efilters         |        |                 |        |                     |       |                |   |         | 1.1 |                       |        | a    |
| IP ADDRESS   |          |       | db2   |                  |        | U               |        |                     |       |                |   |         |     | J SHOW SELECTED (1)   |        | 9    |
| filter by IP | address  |       | Ξ     | NAME             | 0      | FRIENDLY PATH   | 0      | APPLIANCE           | 0     | IP             | 0 | TYPE    | 0   | OS RELEASE            | 0      | v    |
| os           |          |       |       | db2-autowm1      |        | dh' autovm1     |        | Sky 70 x            |       | 172.16.216.131 |   | Generic |     | Red Hat Enterprise Li | n      |      |
| Enter OS II  | ke Linux |       |       | atmlpar          |        | a Edit          |        | 0 x                 |       | 172.27.36.87   |   | Generic |     | Z                     |        | N    |
| TYPE         |          |       |       | db2-autovm3      |        | d Edit Organiza | ation  | 0.x                 |       | 172.16.216.133 |   | Generic |     | 3.10.0-862.el7.x86_64 | 4      | Ň    |
|              |          |       | _     |                  |        | Delete          |        |                     |       |                |   |         |     |                       |        |      |

2. Click the arrow beside the Snapshot policy to open up the details, then click **Edit Policy**.

| ANCHITELT   | Filter by     | Appliances ¥      | Organizations 💌                                  |                                                                                                |
|-------------|---------------|-------------------|--------------------------------------------------|------------------------------------------------------------------------------------------------|
| Profiles    |               |                   |                                                  |                                                                                                |
| TEMPLATE    | Logsmart Snap |                   | ALLOW OVERHIDES ON POLICY SETTINGS?* * VES D NO. | Save Template                                                                                  |
| DESCRIPTION | Description   |                   |                                                  |                                                                                                |
|             |               | 8                 |                                                  | Policies                                                                                       |
|             |               | <b>NASSOCTION</b> | 0                                                | SCHEDULING Continuous<br>REPEAT VALUE Conty 24 hours<br>CONRELATTER 2 days<br>POLICY ID 858167 |
|             | Ó             |                   | - <b>3</b> - 10                                  | Edit Policy                                                                                    |

3. Near the bottom, select **Advanced Policy Settings**.

| A ARCHITECT           | Filter by | Appliances   Organizations                                                                                                    |
|-----------------------|-----------|----------------------------------------------------------------------------------------------------|
| plates Profiles       |           |                                                                                                    |
|                       |           | Production To Snapshot                                                                                                    |
|                       |           | Create/Edit Policy                                                                                                    |
|                       |           | POLICY NAME*                                                                                                    |
| ○ Policies            |           | SCHEDULING Windowed V                                                                                                    |
| Snapshot 1            |           | ON THESE DAYS Everyday                                                                                                    |
| Direct to Dedup 0     | (1255)    | And the second second |
| Direct to OnVault 0   | (1155)    | EXCEPT Never ×                                                                                                    |
| OnVault Replication 0 | (1400)    | WITHIN THIS WINDOW 19:00 TO 07:00                                                                                                    |
| Dedup (0)             | CLASS     |                                                                                                    |
| Dedup DR 0            | (1156)    |                                                                                                    |
| Mirror 0              | CTATE     |                                                                                                    |
| OnVault 0             | CTA50     | EVENT O ZA O DECENT                                                                                                    |
|                       |           | RETAIN FOR 2 C Day(e)<br>PRIORITY Medium<br>Advanced Policy Settings                                                                                                    |

- 4. Set the log policy options (you will have to scroll to see them all):
  - o Enable Truncate/Purge log after backup.
  - o Set Enable Database Log Backup to Yes.
  - o For **RPO (Minutes)**, enter the desired frequency of log backup.
  - o Set Log Backup Retention Period (in Days) for point in time recovery.
  - o Set **Replicate Logs (Uses StreamSnap Technology)** to **Yes** if you want to enable StreamSnap replication of log backup to a DR site.

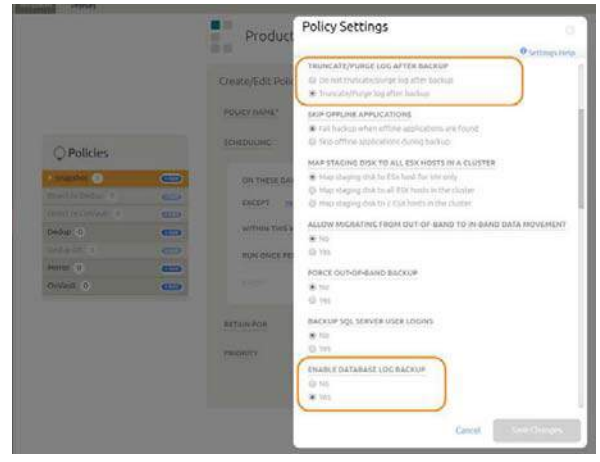

#### 5. Click Save Changes.

6. From Application Manager, select the Db2 Instance. You can use the Db2 Instance checkbox to filter the list. Right-click it and select **Manage SLA**.

|    | APPLICATION MANAGE      | R        | Filter by Appliances •        | Organizations 🔻      |           |             |   |               |             |   | America         | (New_Y | lork 1 adri |
|----|-------------------------|----------|-------------------------------|----------------------|-----------|-------------|---|---------------|-------------|---|-----------------|--------|-------------|
|    | Applications Consistent | cy Group | s Logical Groups Active Im    | ages Workflows       |           |             |   |               |             |   |                 |        |             |
|    | 🙁 clear all filters     | i        | Applications                  |                      |           |             |   |               |             | + | ADD APPLICATION | + AD   | d virtual   |
|    | APPLICATION NAME        |          |                               |                      |           |             |   |               |             |   |                 |        |             |
|    | HOST NAME               | •        | + hide-filters O Sla: Managed | O Type: Db2 Database | O Type: D | b2 Instance |   |               |             |   |                 |        |             |
|    | TEMPLATE NAME           | •        | autown2                       | 0                    |           |             |   |               |             |   |                 | a l    | 111 25      |
|    | PROFILE NAME            | •        |                               |                      |           |             |   |               |             |   |                 |        |             |
|    | FRIENDLY PATH           | •        | APPLICATION                   | C TEMPLATE           | ō.        | PROFILE     | ٢ | FRIENDLY PATH | HOST NAME   | Ö | APPLIANCE       | ¢      | TYPE        |
| -  | SLA STATUS              | -        | 🖻 🦁 TEST                      |                      |           |             |   | db2-autovm2   | db2-autown2 |   | Sky-7.0.x       | 1      | Db2 Datab   |
| 20 | Managed                 |          | 🗆 🦁 👫 Manage S                | LA                   |           |             |   | db2-autovm2   | db2-autovm2 |   | Sky-7.0.x       |        | Db2 Datab   |

7. At the top of the screen, select **Details & Settings**.

- 8. Set the **Retention of Production DB Logs** in days. This value is used to purge the Db2 logs from the production destination. Based on this setting the log will be purged older then the # of days specified. Default value is 0 days. With the default value, all logs prior to last log backups are purged.
- 9. You can include or exclude specific database logs during backup. From the Application Manager, select the Db2 Instance. Select **Manage SLA**.
- 10. Under Database Inclusion Rule, click **Edit**.

| MANAGE SLA         | Maaaaa Mambaashir                                                           |                                                                         |                                                                      |                                                               |                                                                   |    |
|--------------------|-----------------------------------------------------------------------------|-------------------------------------------------------------------------|----------------------------------------------------------------------|---------------------------------------------------------------|-------------------------------------------------------------------|----|
|                    | Manage Membership                                                           |                                                                         |                                                                      |                                                               |                                                                   |    |
| TEMPLATE DB2       | Eligible Databases                                                          |                                                                         |                                                                      | Ineligible Datab                                              | ases                                                              |    |
|                    | INCLUSION RULE Exclude Se                                                   | sociod 👻                                                                |                                                                      | Ineligible databases<br>Management for on                     | cannot be included in DB2 Instance<br>e of the following reasons: |    |
|                    | All databases selected below will be<br>to this DB2 instance. Databases add | excluded from data capture (or s<br>ed to this instance after selecting | <ul> <li>The database is a m</li> <li>The database was in</li> </ul> | winber of a consistency group<br>yeated by an app-aware mount |                                                                   |    |
| Database Inc       | capture (or snapshot) automatically.                                        |                                                                         |                                                                      | Thomas to conside                                             | 0                                                                 |    |
| 0.000              | type to search                                                              | Q, D SHO                                                                | W SELECTED (2)                                                       | type to search.                                               |                                                                   | 2  |
| TOTAL DATABASE:    | Θ                                                                           | DATABASES                                                               | 0                                                                    | U                                                             | DATABASES                                                         | Q; |
| DATABASES INCLUDED | 🖾 TEST                                                                      |                                                                         |                                                                      |                                                               |                                                                   |    |
| NELIGIBLE DATABASE | 🗆 AUS                                                                       |                                                                         |                                                                      |                                                               |                                                                   |    |
|                    | 🗆 ENG                                                                       |                                                                         |                                                                      |                                                               | No Databases Found                                                |    |
|                    | Timera anna                                                                 |                                                                         |                                                                      | 1 A                                                           |                                                                   |    |

11. Select an Inclusion Rule (Include All, Include Selected, or Exclude Selected) and then select the databases to include or exclude, then click **Save**.

# 5 Restoring, Accessing, or Recovering a Db2 Database

This section describes:

Mount and Refresh from Block-Based Volume Snapshot to a Target Db2 Instance as a Virtual Application on page 25

Restoring and Recovering a Db2 Database on page 28

- o Recovering from Volume based Snapshot on page 28
- o Recovering from a Full+Incremental Backup on page 30

## Mount and Refresh from Block-Based Volume Snapshot to a Target Db2 Instance as a Virtual Application

To mount the database image as a virtual application (an application aware mount) to a new target:

1. From the AGM Application Manager, right-click the protected database and select Access.

Note: You can use the Managed SLA Status filter to show only protected databases.

| Applications Consistency Fromme |                                       |                                   |                 |             | Arenian             | en for I somer + O   |
|---------------------------------|---------------------------------------|-----------------------------------|-----------------|-------------|---------------------|----------------------|
| Considency & outs               | Logical Groups Active Images V        | Norkflows                         |                 |             |                     |                      |
| ⊘ clear all filters             | Applications                          |                                   |                 |             | + ADD APPLICATION + | ADD VIRTUAL MACHINES |
| APPLICATION NAME                |                                       |                                   |                 |             |                     |                      |
| HOST NAME                       | « Inde filters O Siz. Managed O Type: | Db2 Database O Type: Db2 Instance |                 |             |                     |                      |
| TEMPLATE NAME                   | autovm2                               | 0                                 |                 |             | SHOW SELECTED (1)   | III 25 - 17 🛦        |
| PROFILE NAME                    |                                       |                                   |                 |             |                     |                      |
| FRIENDLY PATH +                 | E APPLICATION 0                       | TEMPLATE O PROFILE                | FRIENDLY PATH 0 | HOST NAME   | APPLIANCE     O     | TYPE                 |
| SLA STATUS ~                    | 8 0 111                               |                                   | db2-autovm2     | db2 autowm2 | Sky 7.0 x           | Db2 Database         |
| 🔁 Managed                       | Manade SLA                            |                                   |                 | 1000        |                     |                      |
| Unmanaged                       |                                       |                                   | db2-autovm2     | db2-autovm2 | Sky-7.0.x           | Ob2 Database         |
| TYPE -                          | C O C Access                          |                                   | db2-autovm2     | db2-autovm2 | Sky-7.0.x           | Db2 Database         |
| Line all target                 | Edit Organization M                   | Membership                        | db2-autovm2     | db2-autovm2 | Sky-7.0.x           | Db2 Database         |

2. Select a snapshot image and choose Mount.

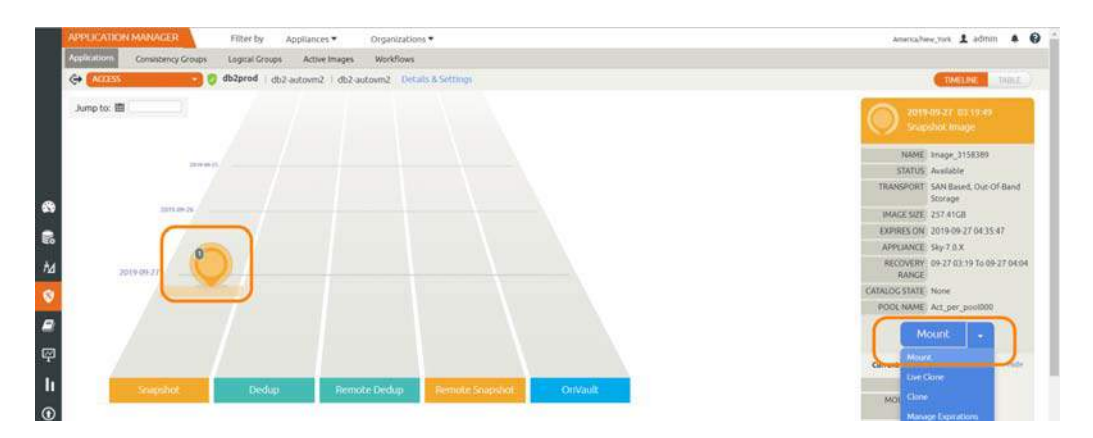

- 3. On the Mount page, from Target, choose the desired target Db2 server from the dropdown.
- 4. Under Application Options, enable **Create New Virtual Application**.
- 5. At Included Databases, Select Items, choose one or more databases to virtualize:
  - o A single database will be managed as standalone virtual copy
  - o Multiple databases will be managed as a consistency group

| APPLICATION MANAGER Filter                   | y Appliances  Organizations              |                 |                                  |
|----------------------------------------------|------------------------------------------|-----------------|----------------------------------|
| Applications Consistency Groups Logical      | Groups Active Images Workflows           |                 |                                  |
| 🤃 🖓 (ACCESS                                  | db2-autovm2   db2-autovm2   Details & Se | ottings         |                                  |
| 2019-09-27 03-19.49<br>Soupshot Image        | Mount                                    |                 |                                  |
| NAME Image 3158389                           | TARGET *                                 | LABEL           |                                  |
| STATUS Available                             | db2-autovro2                             |                 |                                  |
| TRANSPORT SAN Based, Out-Of-Bend<br>Storage  |                                          |                 |                                  |
| IMAGE SIZE 257.41GB                          | <ul> <li>Application Option</li> </ul>   | 1S              |                                  |
| EXPIRES ON 2019-09-27 04:35:47               |                                          |                 |                                  |
| APPLIANCE Sky-7.0.X                          | CREATE NEW VIRTUAL                       | APPLICATION     |                                  |
| RECOVERY 09-27 03:19 To 09-27 04:04<br>RANGE | INCLUDED DATABASES                       |                 | Database Options * are mandatory |
| CATALOG STATE None                           | type to search                           | Q               | SHOW SELECTED (1)                |
| POOL NAME Act_per_pool000                    |                                          |                 |                                  |
| Mount                                        | E SELECT TEM                             | >               |                                  |
|                                              | TEST2                                    |                 |                                  |
| lu l                                         | Ø IND                                    |                 | test2 Database Options *         |
|                                              | TEST1                                    |                 |                                  |
| Ð                                            | ENG                                      |                 |                                  |
| GM (                                         | D AUS                                    |                 |                                  |
|                                              | ROLL FORWARD TIME                        | 圖 (2019-09-27 ) | 04.04.59 • HOST TIME © USER TIME |

## Selecting a Single Database

| db2prod                                      | 4h2.autoum2   dh2.autoum2   Datails & Sattions                                                                                                    |                                 |
|----------------------------------------------|----------------------------------------------------------------------------------------------------|---------------------------------|
|                                              | auzonauoviniz uuzonauoviniz uesain ersettiinga                                                                                                    |                                 |
| 2019-09-27 03:19:49                          | Mount                                                                                                    |                                 |
| Shapshot mage                                | TARGET* LABEL                                                                                                    |                                 |
| NAME_Image_3158389                           |                                                                                                    |                                 |
| STATUS Available                             | db2-autovm2                                                                                                    |                                 |
| Storage                                      |                                                                                                    |                                 |
| IMAGE SIZE 257.41GB                          | <ul> <li>Application Options</li> </ul>                                                                                                    |                                 |
| EXPIRES ON 2019-09-27 04:35:47               |                                                                                                    |                                 |
| APPLIANCE Sky-7.0.X                          | CREATE NEW VIRTUAL APPLICATION                                                                                                    |                                 |
| RECOVERY 09-27 03:19 To 09-27 04:04<br>RANGE | INCLUDED DATABASES                                                                                                    | Database Options * are mandator |
| TALOG STATE None                             | type to search                                                                                                    | SHOW SELECTED (2)               |
| POOLNAME Act_per_pool000                     |                                                                                                    |                                 |
| Mount                                        | <ul> <li>SELECT TEMS</li> </ul>                                                                                                    |                                 |
|                                              | TEST2                                                                                                    |                                 |
|                                              | IND IND                                                                                                    |                                 |
|                                              | TEST1                                                                                                    |                                 |
|                                              | ENG ENG                                                                                                    | Database Options *              |
|                                              | Energy and the second second s |                                 |

#### **Selecting Multiple Databases**

6. Click each selected database to specify the target database details for the new virtual copy.

| Contraction of the second second second second second second second second second second second second second s |                                                                                                    |                     |                                  | - | -    |
|----------------------------------------------------------------------------------------------------|----------------------------------------------------------------------------------------------------|---------------------|----------------------------------|---|------|
| ACCES OF BEZERGE CD2-autovin.                                                                                   | db2-autown2 Oncars & Settings                                                                                                    |                     |                                  |   | 1114 |
| 0 2019-09-27 03 19:49                                                                                           | Mount                                                                                                    |                     |                                  |   |      |
| - maintaine man                                                                                                 | TANGET*                                                                                                    | LABEL               |                                  |   |      |
| MANU Image_3158389                                                                                              | (diated)                                                                                                    |                     |                                  |   |      |
| TRANSPORT SAN Based, Out-Of-Band                                                                                | Construction of the local division of the local division of the lo |                     |                                  |   |      |
| MAGE SZE 257 41GB                                                                                               |                                                                                                    |                     |                                  |   |      |
| EXPRES ON 2019-09-27-04.35-47                                                                                   | CONTRACTOR AND ADDRESS AND                                                                                                    | -                   |                                  |   |      |
| APPLIANCE Sky-7.0.X<br>RECOVERY 05-27.02.19.To 09-27.04.04                                                      | CHEATE NEW VIHITUAL APPLICATION                                                                                                    |                     | Database Ordines * are mandation |   |      |
| RANCE                                                                                                    | The bound                                                                                                    |                     |                                  |   |      |
| PODLNAME Act per posi000                                                                                        | type to search                                                                                                    | ų                   | L) SHOW SELECTED (0)             |   |      |
|                                                                                                    | SELECT ITEMS                                                                                                    |                     |                                  |   |      |
|                                                                                                    | TEST2                                                                                                    |                     |                                  |   |      |
|                                                                                                    | (80)                                                                                                    |                     | Detabase Options                 |   |      |
|                                                                                                    | TEST1                                                                                                    |                     |                                  |   |      |
|                                                                                                    | ENG                                                                                                    |                     |                                  |   |      |
|                                                                                                    | 🖾 AUS                                                                                                    |                     |                                  |   |      |
|                                                                                                    | ROLL FORWARD TIME                                                                                                    | III (2019-09-27 0 0 | 8439 8 HOST TIME () USER TIME    |   |      |
|                                                                                                    | TARGET INSTANCE NAME *                                                                                                    | storgicate          |                                  |   |      |
|                                                                                                    | MANAGE NEW APPLICATION                                                                                                    | db2prod             |                                  |   |      |
|                                                                                                    | TEMPLATE *                                                                                                    | Local snape         | 🖻 ya 🚺 <b>-</b> 🚺                |   |      |
|                                                                                                    | MORE *                                                                                                    | Choose a profile    |                                  |   |      |

7. Choose a target point in time for a database protected with log roll-forward.

NAME OF CONSISTENCY GROUP: This option will appear if more than one database is selected. Provide a unique name to manage the selected databases as a virtual copy.

TARGET Db2 INSTANCE NAME: From drop down select target Db2 instance to attach the selected database as virtual copy.

Manage New Application

- o To protect the new virtual database, click and enable Manage New Application.
- o Choose a template and a resource profile to protect the database.
- 8. Under Mapping Options, Mount Location, specify a target mount point to mount the new virtual database to.
- 9. Click **Submit**.

# Restoring and Recovering a Db2 Database

Depending on how you protected the database, you need the procedure for:

Recovering from Volume based Snapshot on page 28

Recovering from a Full+Incremental Backup on page 30

#### Recovering from Volume based Snapshot

Use this procedure to restore and recover the source Db2 database. This procedure uses physical recovery of the source data area.

To recover back to the source:

1. From the AGM Application Manager, right-click the protected database and select Access.

Note: You can use the Managed SLA Status filter to show only protected databases.

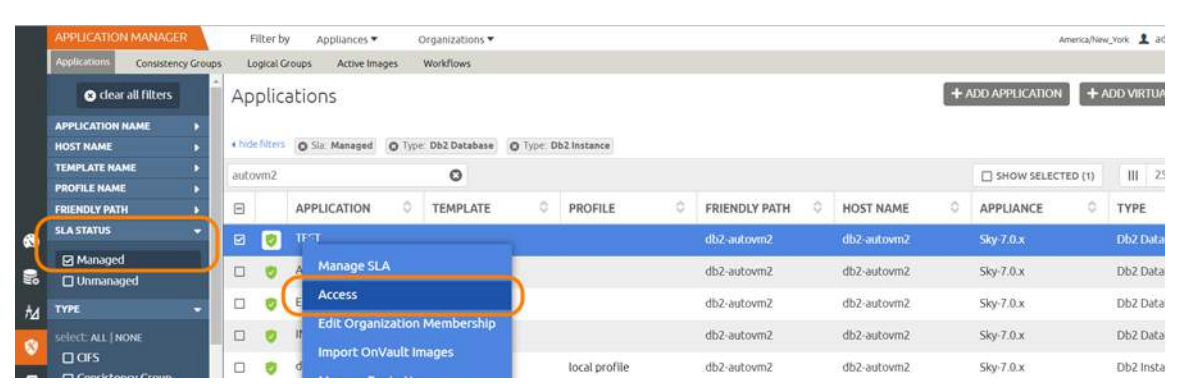

2. Select a snapshot image and choose Restore.

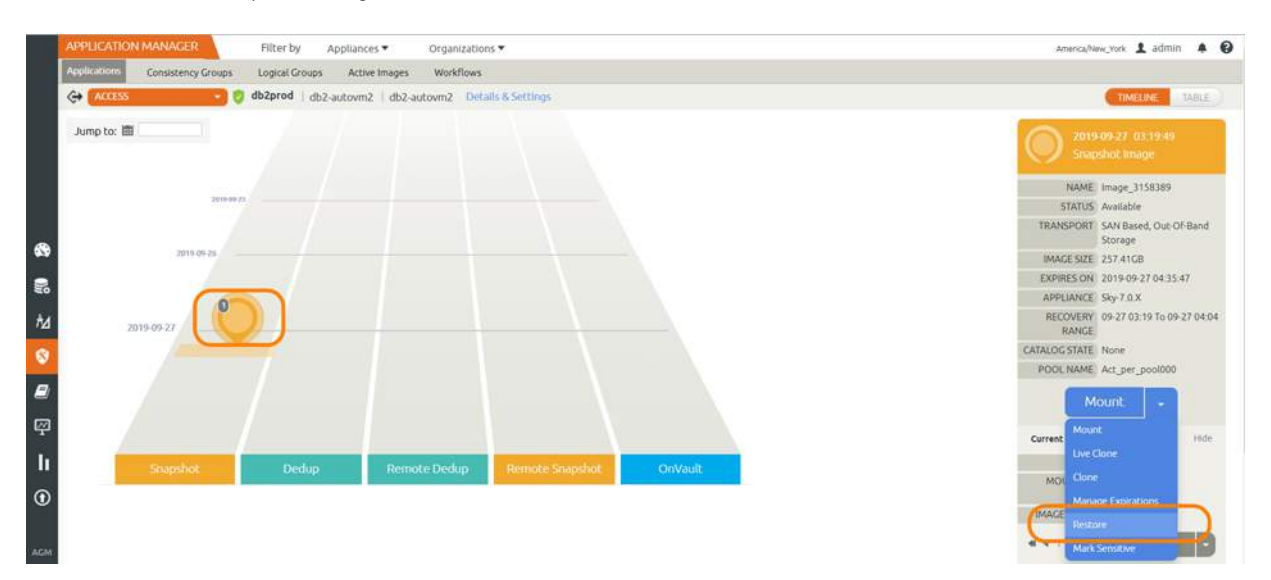

3. On the Restore page choose a point in time for the protected database to recover to.

| APPLICATION          | Filter b                      | y Appliances •     | Organizations *                    |                                                |                                             | America/New_York 🙎 a |
|----------------------|-------------------------------|--------------------|------------------------------------|------------------------------------------------|---------------------------------------------|----------------------|
| Applications 6       | onsistency Groups Logical C   | croups Active Imag | pes Workflows                      |                                                |                                             |                      |
| C+ ACCESS            | apsprod                       | db2-autovm2   dl   | b2-autovm2 Details & Settings      |                                                |                                             | TIMELINE             |
| 2019-09              | 27 03:19:49                   | Res                | tore                               |                                                |                                             |                      |
| Snapshi              | st image                      | Use th             | his page to initiate a restore ope | ration. A restore will take the existing datat | bases offline and overwrite their data file | 5.                   |
| NAME Im              | age_3158389                   |                    |                                    |                                                |                                             |                      |
| STATUS Av            | ailable                       | R                  | OLL FORWARD TIME                   | 2019-09-27 0 03-57                             | 7.17                                        |                      |
| TRANSPORT SA         | N Based, Out-Of-Band<br>prage | j.                 |                                    |                                                |                                             |                      |
| IMAGE SIZE 25        | 7.41GB                        |                    | 03:19:49                           |                                                | 04:04:5                                     | 2                    |
| EXPIRES ON 20        | 19-09-27 04:35:47             | 1                  |                                    |                                                |                                             | (5)                  |
| APPLIANCE Sk         | y-7.0.X                       |                    | SELECT ITEMS                       |                                                |                                             |                      |
| RECOVERY 09<br>RANGE | -27 03:19 To 09-27 04:04      |                    |                                    |                                                |                                             |                      |
| CATALOG STATE No     | ne                            |                    |                                    |                                                |                                             |                      |
| POOLNAME AC          | t_per_pool000                 |                    |                                    |                                                |                                             |                      |
| Resto                | re -                          |                    |                                    |                                                |                                             |                      |
|                      |                               |                    |                                    |                                                |                                             |                      |
|                      |                               |                    |                                    |                                                |                                             |                      |
|                      |                               | R                  | ESTORE WITH RECOVERY               |                                                |                                             |                      |
|                      |                               |                    |                                    |                                                | Cancel                                      |                      |
| 2                    |                               |                    |                                    |                                                | Submic                                      |                      |

- 4. Enable **Restore With Recovery** to apply recovered logs.
- 5. Click **Submit**.

## Recovering from a Full+Incremental Backup

Recovering Back to the Source: Use this procedure to restore and recover the source Db2 database. This procedure overwrites the source data.

Recovering Back to the Source

1. From the AGM Application Manager, right-click the protected database and select **Access**.

Note: You can use the Managed SLA Status filter to show only protected databases.

| APPLICATION MANAG     | ER         | Filter        | by Appliances •      | Organizations 🕶    |           |               |   |               |              |   | America/Net         | w_York 1 a |
|-----------------------|------------|---------------|----------------------|--------------------|-----------|---------------|---|---------------|--------------|---|---------------------|------------|
| Applications Consiste | ncy Groups | Logical       | Groups Active Images | Workflows          |           |               |   |               |              |   |                     |            |
| 🙁 clear all filters   | i i        | Appli         | cations              |                    |           |               |   |               |              | + | ADD APPLICATION +   | add virtu  |
| APPLICATION NAME      |            |               |                      |                    |           |               |   |               |              |   |                     |            |
| HOST NAME             | •          | 4 hide filter | S O Sla Managed O    | Type: Db2 Database | O Type: C | 0b2 Instance  |   |               |              |   |                     |            |
| TEMPLATE NAME         | •          | autovm2       |                      | 0                  |           |               |   |               |              |   | C SHOW SELECTED (1) | 111 2      |
| PROFILE NAME          | •          | Catorine      |                      |                    |           |               |   |               |              |   |                     |            |
| FRIENDLY PATH         | •          | •             | APPLICATION          | TEMPLATE           | 0         | PROFILE       | 0 | FRIENDLY PATH | HOST NAME    | 0 | APPLIANCE 0         | TYPE       |
| SLA STATUS            | - )        | 2 0           | 1P4I                 |                    | 5         |               |   | db2-autovm2   | db2-autovm2  |   | Sky-7.0.x           | Db2 Data   |
| Managed               |            |               | Manage SLA           |                    | -         |               |   | db7.autoum7   | db7.autoum2  |   | Shu 7.0 x           | Db2 Dat    |
| 🗋 Unmanaged           |            | - V           | (Internet internet   |                    | N         |               |   | GDC BUCOVIII. | dor-optovine |   | Shyrinin            | DULDEG     |
| TYPE                  |            | 0 0           | Access               |                    |           |               |   | db2-autovm2   | db2-autovm2  |   | Sky-7.0.x           | Db2 Data   |
| select: ALL I NONE    |            | 0 0           | Edit Organizat       | tion Membership    |           |               |   | db2-autovm2   | db2-autovm2  |   | Sky-7.0.x           | Db2 Data   |
| TOFS                  |            | -             | Import OnVau         | ilt Images         |           |               |   |               |              |   |                     |            |
|                       |            | 0 🤨           | d                    |                    |           | local profile |   | db2-autovm2   | db2-autowm2  |   | Sky-7.0.x           | Db2 Instr  |

#### 2. Select a snapshot image and choose **Restore**.

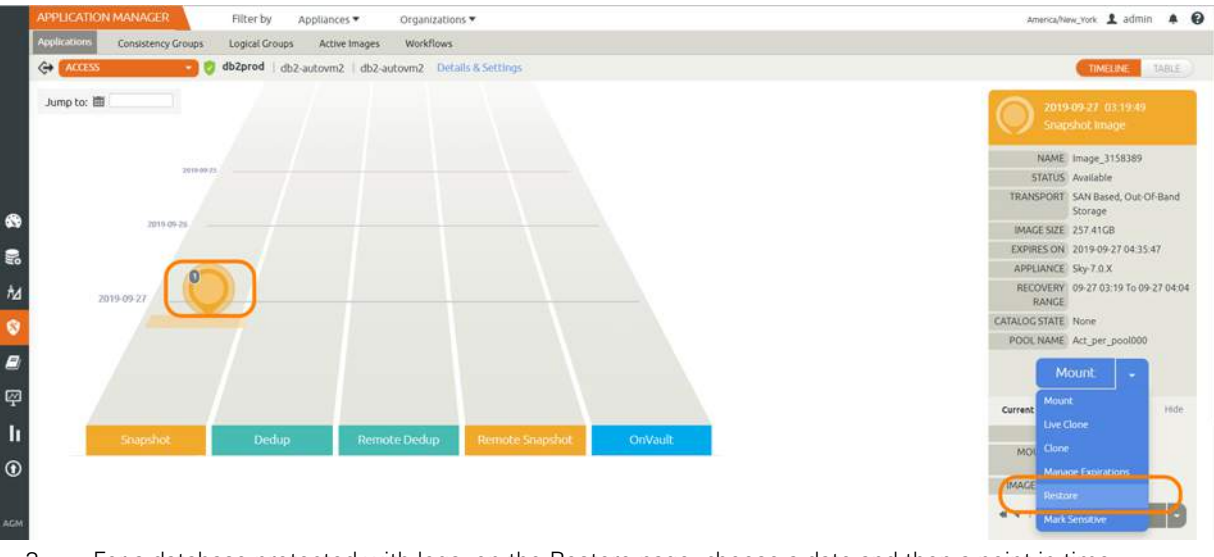

- 3. For a database protected with logs, on the Restore page, choose a date and then a point in time.
- 4. Use **Select Items** to choose one or more databases to restore.
- 5. Click **Submit**. This will start the source database physical recovery using Db2 recover commands.